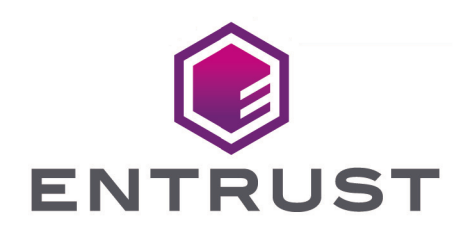

## Entrust Identity as a Service and Entrust CloudControl

Integration Guide

© 2025 Entrust Corporation. All rights reserved.

## Table of Contents

| 1. Introduction                                                                     |
|-------------------------------------------------------------------------------------|
| 1.1. Product configurations                                                         |
| 1.2. Requirements                                                                   |
| 2. Register for Entrust iDaaS and configure Active Directory                        |
| 2.1. Register for Entrust IDaaS                                                     |
| 2.2. Configure your Active Directory                                                |
| 3. Download and configure Entrust CloudControl                                      |
| 3.1. Download the Entrust CloudControl software                                     |
| 3.2. Deploy an Entrust CloudControl VM from the OVA                                 |
| 3.3. Power the Entrust CloundControl virtual appliance                              |
| 3.4. Configure the Entrust CloudControl virtual appliance                           |
| 4. Download and configure Entrust iDaaS Active Directory                            |
| 4.1. Download the Entrust IDaaS gateway                                             |
| 4.2. Deploy Entrust IDaaS gateway VM from the OVA                                   |
| 4.3. Configure the Entrust IDaaS gateway virtual appliance                          |
| 4.4. Add the gateway to the Entrust IDaaS                                           |
| 4.5. Tie Active Directory to Entrust IDaaS                                          |
| 5. Create a generic web application                                                 |
| 5.1. Create Entrust IDaaS application                                               |
| 5.2. Add a resource rule to the application                                         |
| 5.3. Enable external authentication in Entrust CloudControl to use Entrust IDaaS 22 |
| 6. Test integration                                                                 |
| 6.1. Test Entrust IDaaS authentication                                              |
| 6.2. Test whitelist authentication                                                  |
| 7. Additional resources and related products                                        |
| 7.1. CloudControl                                                                   |
| 7.2. Identity as Service                                                            |
| 7.3. Entrust products                                                               |
| 7.4. nShield product documentation                                                  |

## Chapter 1. Introduction

This guide describes how to integrate Entrust Identity as a Service (IDaaS) with Entrust CloudControl. Entrust IDaaS is a cloud-based identity and access management (IAM) solution with multi-factor authentication (MFA), credential-based passwordless access, and single sign-on (SSO). Entrust CloudControl can be configured to use Entrust IDaaS as an external authentication method.

#### 1.1. Product configurations

Entrust has successfully tested the integration of Entrust CloudControl with Entrust IDaaS in the following configurations:

| System                | Version  |
|-----------------------|----------|
| Entrust CloudControl  | 6.6.0    |
| Entrust IDaaS gateway | 5.28     |
| VMware vCenter        | 8.0.0 U1 |

#### 1.2. Requirements

Before starting the integration process, familiarize yourself with:

- Entrust IDaaS. You can request a free trial at the Entrust Identity as a Service product page.
- The documentation and setup process for Entrust CloudControl. The online documentation contains everything you need to successfully install and deploy CloudControl.

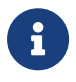

Entrust recommends that you allow only unprivileged connections unless you are performing administrative tasks.

# Chapter 2. Register for Entrust iDaaS and configure Active Directory

This guide uses a standalone Entrust CloudControl deployment configured with Active Directory for authentication. CloudControl does support a cluster environment. For more information refer to the Entrust CloudControl Installation Guide in the online documentation.

- 1. Register for Entrust IDaaS
- 2. Configure your Active Directory

#### 2.1. Register for Entrust IDaaS

- 1. Register at Start Free IDaaS Trial. Entrust provides a 60-day free trial.
- 2. Once registered you will be assigned a unique Entrust IDaaS registration URL, for example https://example.US.trustedauth.com. Bookmark this URL.

#### 2.2. Configure your Active Directory

CloudControl supports both local authentication and Active Directory for authentication. This integration uses Active Directory authentication. The following steps configure your DNS server. This may be a task for your system admin depending on your level of access privileges.

See Active Directory Authentication.

A

- 1. Add a DNS entry for the Entrust CloudControl node in your domain controller.
- 2. Add the following Active Directory users.

Ensure the **Last Name** and **Email** fields are not empty.

| User              | Role                                                                                                    |
|-------------------|----------------------------------------------------------------------------------------------------|
| htaServiceAccount | Entrust CloudControl service account                                                                          |
| etccadmin         | Entrust CloudControl administrator<br>whitelisted for direct login bypassing<br>Entrust IDaaS authentication. |

| User        | Role                                                                       |
|-------------|----------------------------------------------------------------------------|
| etccuser    | Entrust CloudControl user to be validated by Entrust IDaaS authentication. |
| idaasaduser | Entrust IDaaS synchronization with your domain controller.                 |

3. Create a group in Active Directory called **ASC\_SuperAdmin**.

4. Make the **etccadmin** and **etccuser** users members of this group.

### Chapter 3. Download and configure Entrust CloudControl

- 1. Download the Entrust CloudControl software
- 2. Deploy an Entrust CloudControl VM from the OVA
- 3. Power the Entrust CloundControl virtual appliance
- 4. Configure the Entrust CloudControl virtual appliance

#### 3.1. Download the Entrust CloudControl software

- 1. Go to https://trustedcare.entrust.com
- 2. Sign in with your Entrust Trusted Care account.
- 3. Select **Products** and then expand **Cloud Security Posture Management** under **CLOUD SECURITY**.
- 4. Select the Entrust CloudControl version and then select and download the OVA.

| $\leftarrow \rightarrow$ C $\textcircled{a}$ O $\textcircled{b}$ http://optic.com/optic/optic/ | 🛇 👌 https://trustedcare. <b>entrust.com</b> /MyProductsList 🏠 |         |                   |
|----------------------------------------------------------------------------------------------------|---------------------------------------------------------------|---------|-------------------|
|                                                                                                    | Cloud Security Posture Management                             |         |                   |
|                                                                                                    | Product                                                       | Version | Supported Through |
|                                                                                                    | CloudControl 📥                                                | 6.6     |                   |
|                                                                                                    | CloudControl 📥                                                | 6.5.0   |                   |
|                                                                                                    | CloudControl 📥                                                | 6.4.1   |                   |
|                                                                                                    | CloudControl 📥                                                | 6.4.0   |                   |
|                                                                                                    | CloudControl 📥                                                | 6.3.1   |                   |
|                                                                                                    | CloudControl 📥                                                | 6.3.0   |                   |
|                                                                                                    | CloudControl 📥                                                | 6.2.1   |                   |
|                                                                                                    | CloudControl 📥 Internal use only. (End of Life)               | 6.1.2   | 10/1/2022         |
|                                                                                                    | CloudControl 📥 Internal use only. (End of Life)               | 5.6.0   | 4/1/2023          |
|                                                                                                    | CloudControl 📥 Internal use only. (End of Life)               | 5.5.1   | 10/1/2022         |
|                                                                                                    | CloudControl 📥 Internal use only. (End of Life)               | 5.5.0   | 10/1/2022         |

5. Open the downloaded ZIP file to access to the OVA file.

#### 3.2. Deploy an Entrust CloudControl VM from the OVA

- 1. Log in to vCenter.
- 2. Select the cluster in which to create the Entrust CloudControl VM.
- 3. From the Actions menu, select Deploy OVF template....

| 🗈 CloudControl     | ACTIONS                    |
|--------------------|----------------------------|
| Summary Monitor Co | C Actions - CloudControl   |
| Folder Details     | 🕏 Deploy OVF Template      |
|                    | 💾 New Folder               |
| Virtual M          | 🗀 Rename                   |
|                    | Move To                    |
|                    | Add Permission             |
|                    | Tags & Custom Attributes > |
|                    | Alarms >                   |
|                    | Remove from Inventory      |

- 4. Select Local file and upload the Entrust CloudControl OVA file, and then select Next.
- 5. Follow the instructions during the deployment as needed.

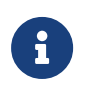

For more information refer to Installing CloudControl from an OVA in the online documentation.

#### 3.3. Power the Entrust CloundControl virtual appliance

- 1. Sign in to the vCenter.
- 2. Locate the Entrust CloudControl virtual machine in the inventory.
- 3. Right-click the Entrust CloudControl virtual machine and select **Power > Power On**.

#### 3.4. Configure the Entrust CloudControl virtual appliance

- 1. Create a standalone Entrust CloudControl node as described in Creating a Standalone Node.
- 2. Set up the CloudControl GUI as described in Setting Up the CloudControl GUI
- 3. Open a web browser and navigate to the IP address or hostname of the standalone Entrust CloudControl node created above. Bookmark this URL.
- 4. Login with the credentials from Entrust CloudControl GUI credentials.
- 5. Select Home > System > Primary Authentication.

| ENTRUST | CloudControl         |             |                           |                            |           | <b>::</b> |
|---------|----------------------|-------------|---------------------------|----------------------------|-----------|-----------|
|         | Inventory            |             |                           |                            | System    |           |
|         | U<br>System Settings | System Logs | Primary<br>Authentication | External<br>Authentication | App Links |           |

- 6. Select **Configure Active Directory** and **Confirm** you want to configure Active Directory.
- 7. In the **Details** tab of the **Configure Active Directory** window, enter the following:

| Item                     | Value                                              |
|--------------------------|----------------------------------------------------|
| Configuration Method     | Manual                                             |
| Default Domain Name      | Domain name                                        |
| Root Domain Name         | Domain name                                        |
| Security                 | None                                               |
| Service Account          | Service account, for example,<br>htaServiceAccount |
| Service Account Password | Password for account above                         |

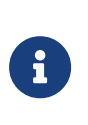

This guide uses a **Manual** configuration. However, in a production environment Entrust recommends that this field is set to **Automatic Mode**. The mode can also be changed later using the **Actions > Change to Automatic Mode** menu.

| Configure Active Directory                                      |                           |            | ж               |
|-----------------------------------------------------------------|---------------------------|------------|-----------------|
| 1: Details – 2: Domain Controllers – 3: Global Catalogs – 4: AS | C_SuperAdmin Role Mapping | 5: Summary |                 |
| Configuration Method                                            |                           |            |                 |
| Automatic Manual                                                |                           |            |                 |
| Add a default domain                                            |                           |            |                 |
| ★ Default Domain Name *                                         |                           |            |                 |
| .com                                                            |                           |            |                 |
| Root Domain Name *                                              |                           |            |                 |
| ).com                                                           |                           |            |                 |
| Security                                                        |                           |            |                 |
| None SSL                                                        |                           |            |                 |
| Service Account                                                 |                           |            |                 |
| A service account used to integrate with Active Directory.      |                           |            |                 |
| Account*                                                        |                           |            |                 |
| ServiceAccount                                                  |                           |            |                 |
| Password *                                                      |                           |            |                 |
|                                                                 |                           |            |                 |
|                                                                 |                           |            |                 |
|                                                                 |                           |            | Cancel Continue |

- 8. In the Domain Controllers tab, select the Add Domain Controller Now link.
- 9. In the Add Domain Controller window, enter the following information:

| ltem                           | Value                                                  |
|--------------------------------|--------------------------------------------------------|
| Name                           | IP address/FQDN of the Active Directory server         |
| Priority                       | Primary                                                |
| Port                           | 389 (for LDAP)                                         |
| User Search Context (Base DN)  | Your search context, for example,<br>DC=example,DC=com |
| Group Search Context (Base DN) | Your search context, for example,<br>DC=example,DC=com |

| Configure Active Directo | Add Domain Controller<br>Name *                | ×   | ×               |
|--------------------------|------------------------------------------------|-----|-----------------|
| Filter                   | Priority <ul> <li>Primary Secondary</li> </ul> |     | Priority        |
|                          | Security<br>None<br>Port *                     |     |                 |
|                          | 389<br>User Search Context (Base DN)           |     |                 |
|                          | DC= ,DC=com                                    |     |                 |
| No records were found    | DC= ,DC=com                                    |     |                 |
| Back                     | Cancel                                         | Add | Cancel Continue |

- 10. Select Continue.
- 11. In the Global Catalogs tab, select the Add a Global Catalog Now link.
- 12. In the **Add Global Catalog** window, enter the following information:

| Item                           | Value                                                  |
|--------------------------------|--------------------------------------------------------|
| Name                           | IP address/FQDN of the Active Directory server         |
| Priority                       | Primary                                                |
| Port                           | 3268                                                   |
| User Search Context (Base DN)  | Your search context, for example,<br>DC=example,DC=com |
| Group Search Context (Base DN) | Your search context, for example,<br>DC=example,DC=com |

| Configure Active Directo | Add Global Catalog<br>Name -                  | ×  | <b>x</b><br>nary |
|--------------------------|-----------------------------------------------|----|------------------|
| Filter                   | Priority Primary Secondary                    |    | Priority         |
|                          | Security<br>None<br>Port *                    |    |                  |
|                          | 3268<br>User Search Context (Base DN)         |    |                  |
|                          | DC= ,DC=com<br>Group Search Context (Base DN) |    |                  |
| No records were found    | DC= ,DC=com                                   |    | Cancel Continue  |
|                          | Cancel A                                      | dd |                  |

- 13. Select Add and then Continue.
- 14. In the Add Additional Domains window, select Skip.
- 15. In the **ASC\_SuperAdmin Role Mapping** tab, enter the Active Directory group created in Configure your Active Directory.

| Configure Active Directory G com                                                                                                    | ×     |
|----------------------------------------------------------------------------------------------------|-------|
| 1: Details 🗸 - 2: Domain Controllers 🖌 - 3: Global Catalogs 🖌 - 4: ASC_SuperAdmin Role Mapping - 5: Summary                                                                                                    |       |
| ASC_SuperAdmin Role Mapping<br>Enter the domain and group name that you want to map to the ASC_SuperAdmin role.                                                                                                    |       |
| A The Active Directory group selected below will be added to an Access Control rule for the ASC_SuperAdmin role. This rule will be added to the close of the existing Access Control Trust Manifest assigned to the ROOT of the appliance. | one   |
| Role: ASC_SuperAdmin                                                                                                    |       |
| com                                                                                                    |       |
| Group Name                                                                                                    |       |
| ASC_SuperAdmin ×                                                                                                    |       |
|                                                                                                    |       |
| Back Cancel Con                                                                                                    | tinue |

#### 16. Select Continue.

The summary window displays the details.

| Configure Activ                                                                                                 | e Directory 🔒 👘                                               | .com                                    |                           |                    |                          | ×            |
|----------------------------------------------------------------------------------------------------|---------------------------------------------------------------|-----------------------------------------|---------------------------|--------------------|--------------------------|--------------|
| 1: Details 🖌 - 2:                                                                                               | Domain Controllers ✔                                          | 3: Global Catalogs 🗸                    | 4: ASC_SuperAdmin Ro      | ole Mapping 🗸      | 5: Summary               |              |
| When you click 'Apply',<br>your Active Directory                                                                | CloudControl will convert<br>credentials.                     | to using the new root domai             | n. Therefore, this sessio | n will be terminat | ted and you will need to | log in using |
| Summary                                                                                                    |                                                               |                                         |                           |                    |                          |              |
| Service Account<br>Root Domain<br>Default Domain<br>Domain Controllers<br>Global Catalogs<br>Role-Group Mapping | ServiceAccount<br>com<br>Com<br>Com<br>Role<br>ASC_SuperAdmin | Group Name<br>ASC_SuperAdmin@interop.cc | m                         |                    |                          |              |
| Back                                                                                                    |                                                               |                                         |                           |                    | Cancel                   | Apply        |

- 17. Select **Apply** to make the changes effective. A confirmation window is shown asking you to confirm the changes to Active Directory.
- 18. Select Apply AD Settings and Log Out.
- Sign back in either of the two accounts etccadmin or etccuser in the ASC\_SuperAdmin group in Active Directory.

# Chapter 4. Download and configure Entrust iDaaS Active Directory

Configure Entrust IDaaS to use the same Active Directory services as Entrust CloudControl. Entrust provides an Entrust IDaaS gateway OVA to sync your on-premises Active Directory users to Entrust iDaaS. Changes made to your Active Directory are automatically synced with Entrust IDaaS through this gateway. Alternatively, you can configure your own gateway.

For additional information, refer to Entrust Identity as a Service Administrator Help.

- 1. Download the Entrust IDaaS gateway
- 2. Deploy Entrust IDaaS gateway VM from the OVA
- 3. Configure the Entrust IDaaS gateway virtual appliance
- 4. Add the gateway to the Entrust IDaaS.
- 5. Tie Active Directory to Entrust IDaaS

#### 4.1. Download the Entrust IDaaS gateway

1. Sign in to your unique Entrust IDaaS registration URL bookmarked in section Register for Entrust IDaaS.

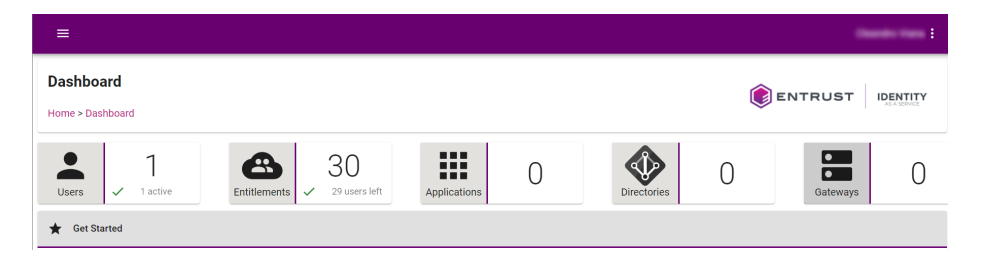

- 2. Select Home page, then select Gateways.
- 3. On the **Gateways** page, select **IDENTITY AS A SERVICE GATEWAY** to download the software. The **Identity as a Service Gateway Download URL** dialog appears.
- 4. Select the VMware vSphere to download a vSphere (.ova) image file.

#### 4.2. Deploy Entrust IDaaS gateway VM from the OVA

- 1. Sign in to VMware vCenter.
- 2. Select the cluster in which to create the Entrust IDaaS gateway VM.
- 3. From the Actions menu, select Deploy OVF template....

- 4. Select Local file and upload the Entrust IDaaS gateway OVA file, and then select Next.
- 5. Follow the instructions during the deployment as needed.
- 6. After the VM is ceated, right-click the Entrust IDaaS gateway virtual machine and select **Power > Power On**.
- 7. Select **LAUNCH WEB CONSOLE** and make a note of the dynamic IP of the Entrust IDaaS gateway virtual machine. You will be able to change this IP to static in the next section.
- 8. Close the web console.

#### 4.3. Configure the Entrust IDaaS gateway virtual appliance

- 1. In a web browser, sign in to the Entrust IDaaS gateway dynamic IP with port 9090, for example, **https://xxx.xxx.xxx:9090**.
- 2. Accept the browser self-signed certificate warning. The Entrust IDaaS gateway Web Interface opens.
- 3. Sign in with the following credentials:

| Credential | Value   |
|------------|---------|
| User name  | entrust |
| Password   | entrust |

- 4. Enter the new password when prompted.
- 5. Sign out and then sign back in. This time, select **Reuse my password for privileged tasks**.

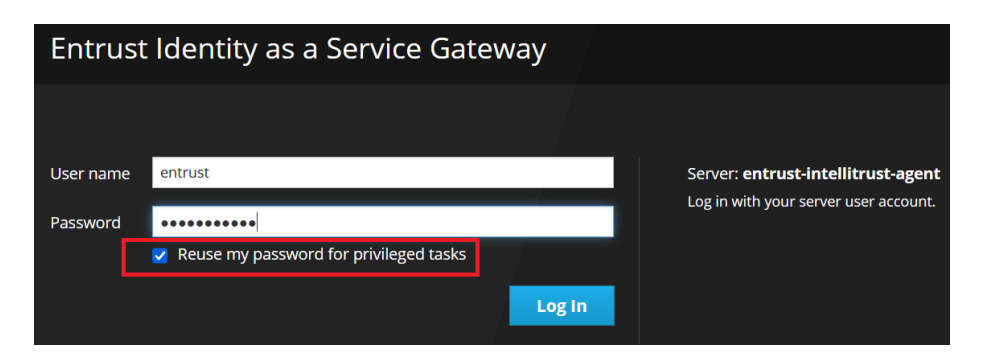

- 6. Select Get Started. The Network Settings page appears.
- 7. Select Network to change the hostname, IP address, and gateway address.
- 8. Optionally, change the hostname by selecting the corresponding hyperlink, and then select **Save**.

- 9. Change the IP address and gateway by selecting the corresponding hyperlink.
- 10. Enter the new static IP and gateway, and then select **Save**. You will be disconnected after saving is completed.
- 11. At the VMware vCenter, select Actions > Power > Restart Guest OS.
- 12. Sign back in to the Entrust IDaaS gateway with your browser using the new static IP with port 9090.
- 13. Select Get Started. The Network Settings page appears.
- 14. Select **System Time** to change the default NTP servers if needed, and then select **Save**.
- 15. If required, select **Proxy** to configure a proxy server, and then select **Save**. In this integration a proxy server was not necessary since we were able to access the Internet.

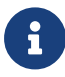

You do not need to select **Register** at this time. It will be done in the next section.

#### 4.4. Add the gateway to the Entrust IDaaS.

- 1. Sign in to your unique Entrust IDaaS registration URL.
- 2. Select Gateways. The Gateways page appears.
- 3. Select the + icon on the left of the page and select **Gateway**. The **Add Gateway** dialog appears.
- 4. Enter a Gateway Name and then select Add. The Waiting for Gateway to establish connection dialog appears.

| W                   | aiting for Gateway to establish connection                         |
|---------------------|--------------------------------------------------------------------|
|                     | (;                                                                 |
| E                   | Enter this information when prompted by the Gateway installer.     |
|                     | The registration code will expire in 24 hours.                     |
| This                | s dialog will automatically close when the Gateway has registered. |
| 🖲 We                | b Registration (5.5 or later)                                      |
| O Leg               | jacy (5.4.1 or earlier)                                            |
| – Registra<br>eyJpZ | ation Code                                                         |

CLOSE

5. Copy the **Registration Code** by selecting the **Copy to clipboard** icon.

- 6. Sign in to the Entrust IDaaS gateway with your browser.
- 7. Select Identity as a Service.
- 8. Paste the registration code from above in the **Registration Code** text box, and then select **Register**.
- 9. Go back to your unique Entrust IDaaS registration URL. Close the **Waiting for Gateway to establish connection** dialog box if still open, and then sign in.
- 10. Select Gateways. There is a green check mark next to the gateway created above.

| ≡                                                                                           |                |
|---------------------------------------------------------------------------------------------|----------------|
| Gateways                                                                                    |                |
| Home > Gateways List                                                                        |                |
| + IDENTITY AS A SERVICE GATEWAY                                                             |                |
| EntrustIDaaSGateway                                                                         | :              |
| No Gateway instances have been created.                                                     |                |
|                                                                                             | + ADD INSTANCE |
| entrustintellitrustagent                                                                    | :              |
| entrustintellitrustagent-entrust-intellitrust-agent-2023-04-28:17:57:27:77<br>5.28          | ,<br>*<br>*    |
| Por high availability it is strongly recommended that you add at least one more Gateway Ins | stance.        |

11. Hover over the gateway name to display the details.

| Gateway lı   | nstance Details                                                                                                    |       |
|--------------|----------------------------------------------------------------------------------------------------|-------|
| Na           | me: entrustintellitrustagent-entrust-intellitrust-agent-2023-04-28:17:57:27:77                                                          |       |
| Vers         | ion: 5.28                                                                                                    |       |
| St           | tate: Active                                                                                                    |       |
| SSL Hostna   | me: entrust-intellitrust-agent                                                                                                    |       |
| Agents       |                                                                                                    |       |
| ✓ Dir<br>Las | rectory Sync<br>st Heartbeat: <b>28 Apr 2023 14:29:35</b>                                                                               | -     |
| ✓ Ide<br>Las | entityGuard<br>st Heartbeat: <b>28 Apr 2023 14:29:35</b>                                                                                | -     |
| ✓ Ma<br>Las  | anagement<br>st Heartbeat: <b>28 Apr 2023 14:29:35</b>                                                                                  |       |
| Pa<br>Las    | ssword / Microsoft CA Gateway<br>st Heartbeat: <b>28 Apr 2023 14:29:40</b><br>st Heartbeat from CA Gateway: <b>28 Apr 2023 14:29:41</b> |       |
| ✓ RA<br>Las  | DIUS<br>st Heartbeat: <b>28 Apr 2023 14:29:35</b>                                                                                       |       |
| ✓ SIE<br>Las | EM<br>st Heartbeat: <b>28 Apr 2023 14:29:35</b>                                                                                         |       |
|              |                                                                                                    | CLOSE |

#### 4.5. Tie Active Directory to Entrust IDaaS

- 1. Sign in to your unique Entrust IDaaS registration URL.
- 2. Select Directories.
- 3. Select the + icon on the left of the page and then select **Active Directory (onpremise)**. The **Add Directory** page appears.
- 4. In the **Connection Settings**, enter the following:

| Item              | Value                                                                                                    |
|-------------------|----------------------------------------------------------------------------------------------------|
| Directory Name    | Domain name                                                                                                    |
| Username          | idaasaduser (user created in [download-<br>configure-idaas-active-<br>directory:::configure-active-directory]) |
| Password          | Password for idaasaduser                                                                                       |
| Directory Servers | IP/FQDN of the Active Directory server                                                                         |

| Connection Settings |     |
|---------------------|-----|
| Directory Name *    |     |
| .com                |     |
| Username *          |     |
| idaasaduser@.com    |     |
| Password            | 0   |
| Directory Servers 🕜 | ADD |
| :389                | Î   |

- 5. In the Attribute Mappings section, change the default settings if required.
- 6. In the SearchBases & Group Filters section, enter the following:

| Item                       | Value                                                                |
|----------------------------|----------------------------------------------------------------------|
| Root Domain Naming Context | search context, for example,<br>DC=example,DC=com                    |
| Group Filters              | ASC_SuperAdmin (group created in<br>Configure your Active Directory) |

| SearchBases & Group Filters                           |     |
|-------------------------------------------------------|-----|
| toot Domain Naming Context *                          |     |
| lc= ,dc=com                                           |     |
| SearchBases 🕜                                         | ADD |
| No SearchBases defined. The Root DN will be searched. |     |
| Group Filters                                         | ADD |
| ASC_SuperAdmin                                        | Î   |

- 7. In the **Synchronization** section, do the following:
  - a. Select the **Synchronization Agent** in the pull-down menu, that is the Entrust IDaaS gateway created in section Configure the Entrust IDaaS gateway virtual appliance.
  - b. Once selected, edit the properties according to your AD settings or leave the defaults.

| Synchronization                                                 |          |
|-----------------------------------------------------------------|----------|
| Synchronization Agent                                           |          |
| entrustintellitrustagent                                        | ▼        |
| Page Size *                                                     |          |
| 100                                                             | \$       |
| Crawl Frequency *                                               |          |
| 1                                                               | hr       |
| User Object Class *                                             |          |
| user                                                            |          |
|                                                                 |          |
| User Unique Id Attribute                                        |          |
| Group Object Class *                                            |          |
| group                                                           |          |
| Group Synchronization *                                         |          |
| All Groups                                                      | •        |
| Group Name Attribute *                                          |          |
| sAMAccountName                                                  |          |
| User Desynchronization Policy *                                 |          |
| User becomes a local Identity as a Service user and is disabled | <b>~</b> |

8. Once all the information has been provided, select **Add**. The **Directory List** page appears.

| Directories             |              |            |               | ITITY                |             |     |
|-------------------------|--------------|------------|---------------|----------------------|-------------|-----|
| Home > Directories List |              |            |               |                      |             |     |
| Directories             |              |            |               |                      |             |     |
| •                       |              |            |               | Quick filter         |             | Q   |
| Conn Name 🔨             | Host Name    | Туре       | Sync Status   | Last Update          | Actions     |     |
| .com                    | 10.100.00.00 | On-premise | Sync Complete | 13 Apr 2022 15:27:54 | \$ <b>0</b> | ii. |

- 9. Select the **Sync** icon on the directory list row to sync the directory.
- Once synced, verify the Active Directory users etccadmin and etccuser created in section [download-configure-idaas-active-directory:::configure-active-directory] appear in Home > Users.

| Users List  | st        |            |           |       |           | <b>ENTRU</b>         | ST       | IDEN1<br>AS A SER | <b>FITY</b><br>NACE |
|-------------|-----------|------------|-----------|-------|-----------|----------------------|----------|-------------------|---------------------|
| LUSers List |           |            |           |       |           |                      |          |                   |                     |
| <b>+</b>    |           |            |           |       |           |                      | <u>+</u> | Q                 | :                   |
| State       | User ID 🛧 | First Name | Last Name | Email | Source    | Last Authenticatio   | Actions  | 3                 |                     |
|             |           |            |           |       | Local     | 13 Apr 2022 15:31:11 |          | Ç                 | :                   |
|             | etccadmin | etccadmin  |           |       | Directory | Never                |          | Ş                 | :                   |
|             | etccuser  | etccuser   |           |       | Directory | Never                |          | Ç                 | :                   |

### Chapter 5. Create a generic web application

Create a generic web application that uses OpenID Connect and OAUTH Cloud Integration. This is the application Entrust CloudControl uses to integrate with Entrust IDaaS.

- 1. Create Entrust IDaaS application
- 2. Add a resource rule to the application
- 3. Enable external authentication in Entrust CloudControl to use Entrust IDaaS

#### 5.1. Create Entrust IDaaS application

- 1. Sign in to your unique Entrust IDaaS registration URL.
- 2. Select Home > Applications.
- 3. Select the + icon on the left of the page and scroll down to **OpenID Connect and OAuth Cloud Integration**.
- 4. Select Generic Web Application. The Add Generic Web Application page appears.

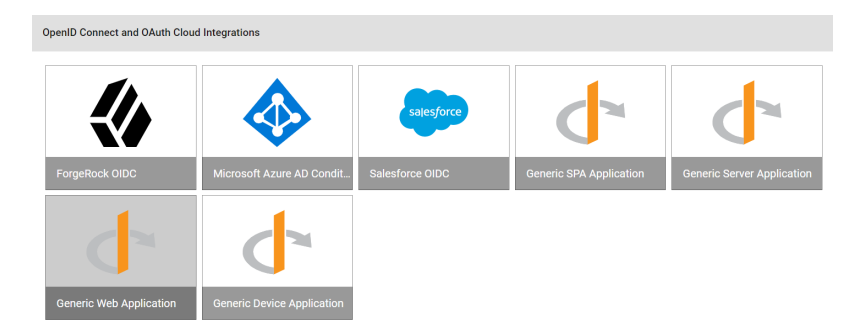

5. Change the **Application Name**, **Description** and **Add an Application Logo** as required. Check both **Enable user login** and **Enable passkey login**.

| ENTRUST | Add Generic Web Application                          |                                               |                            |        |          |
|---------|------------------------------------------------------|-----------------------------------------------|----------------------------|--------|----------|
|         | Connect                                              | 2 General                                     | 3 Setup                    |        | Complete |
|         | For help configuring the application, see            | he Technical Integration Guides.              |                            |        |          |
|         | Application Name                                     |                                               |                            |        |          |
|         | Generic Web Application - Entrust Cl                 | pudControl 6.6.0                              |                            |        |          |
|         | Application Description                              |                                               |                            |        |          |
|         | Generic Web Application provides su                  | pport for OIDC/OAuth user flows and the OAuth | n client credentials flow. |        |          |
|         | Application Logo<br>Upload a custom logo to use inst | ead of the default application logo.          |                            |        |          |
|         |                                                      |                                               |                            | CANCEL | BACK     |

- 6. Select Next.
- 7. In the Setup page, under General Settings, do the following:
  - a. Copy and paste the Client ID and the Client Secret to a safe location. These will

be used when configuring the OpenID connect in Entrust CloudControl.

- b. Change **Token / Revocation Endpoint Client Authentication Method** to **Client Secret Post** using the pull-down menu.
- c. Change Subject ID Attribute to UserPrincipalName.
- d. For Login Redirect URLs and Logout Redirect URLs, select ADD and enter the URL as described in Configuring Entrust Identity as a Service to use with Entrust CloudControl.

For example:

| General Settings                                                                 |            |         |     |
|----------------------------------------------------------------------------------|------------|---------|-----|
| Application Type                                                                 |            |         |     |
|                                                                                  |            |         |     |
| df6b805f-                                                                        |            | ?       |     |
| Copy the Client ID into your Generic Web Application -CloudControl 6.6.0 applica | tion se    | ttings. |     |
| Client Secret *                                                                  | 0          |         | C   |
| Token / Revocation Endpoint Client Authentication Method                         | $\bigcirc$ |         |     |
|                                                                                  | 0          |         |     |
| Subject ID Attribute * User Principal Name                                       | ?          |         |     |
| Initiate Login URI (Optional)                                                    | 0          |         |     |
| Login Redirect URI(s) *                                                          |            |         | ADD |
| https://entrust-cloudcontrol-660. com/asc/api/rest/v1/login                      |            |         | Î   |
| Logout Redirect URI(s)                                                           |            |         | ADD |
| https://entrust-cloudcontrol-660.com/asc/api/rest/v1/sso/l                       | ogout      |         | Ĩ   |

- 8. In the Setup page, under Supported Scopes:
  - a. Select Your Unique Identifier.
  - b. Select Email Address.
  - c. Leave all other settings as default.

For example:

| 💄 Su       | Supported Scopes                                           |   |  |  |  |
|------------|------------------------------------------------------------|---|--|--|--|
| Select the | scopes that may be requested in the authorization request. |   |  |  |  |
|            | Your unique identifier<br>openid                           |   |  |  |  |
|            | Address<br>address                                         | ~ |  |  |  |
|            | Email address<br>email                                     | ~ |  |  |  |
|            | Telephone number<br>phone                                  | ~ |  |  |  |
|            | Profile information profile                                | ~ |  |  |  |

9. Select **Submit** to complete the application creation. The **Add Generic Web Application Complete** page appears.

| Edit Generic Web Applic | cation                                                                            |                                                                   |                                                             |              |
|-------------------------|-----------------------------------------------------------------------------------|-------------------------------------------------------------------|-------------------------------------------------------------|--------------|
|                         | Connect                                                                           | General                                                           | Setup                                                       | - 4 Complete |
|                         | You have finished updating the application. View the results belo                 | .wc                                                               |                                                             |              |
|                         | Successfully updated Generic Web Application - Entru                              | ist CloudControl 6.6.0.                                           |                                                             |              |
|                         | Next, you may configure or update Resource Rules to determine                     | the conditions that must be satisfied before users are able to ac | ccess Generic Web Application - Entrust CloudControl 6.6.0. |              |
|                         | ADD RESOURCE RULE                                                                 |                                                                   |                                                             |              |
|                         | You may return to the Applications List by selecting $\ensuremath{\textbf{DONE}}$ |                                                                   |                                                             |              |
|                         |                                                                                   |                                                                   |                                                             |              |
|                         |                                                                                   |                                                                   |                                                             | DONE         |

#### 5.2. Add a resource rule to the application

Add a resource rule to the Entrust IDaaS application for the AD group and users to access the application. For additional information, refer to Create a resource rule in the online documentation.

- 1. Sign in to your unique Entrust IDaaS registration URL.
- From the Main Menu in the top-right, select Resource > Resource Rules. The Resource Rules List page appears.
- 3. Select the + icon on the generic web application created in Configure your Active Directory. The Add Resource List page appears.

| Resource Rules<br>Home > Resource Rules List                           |                                                                   |     |         |                                | ENTRUST                   |   | NTITY<br>SERVICE |
|------------------------------------------------------------------------|-------------------------------------------------------------------|-----|---------|--------------------------------|---------------------------|---|------------------|
| Identity as a Service Portal Applic                                    | ations                                                            |     | OpenID  | Connect and OAuth Cloud Integr | ations                    |   |                  |
| Administration Portal                                                  |                                                                   | +   | ENTRUST | Generic Web Application - E    | ntrust CloudControl       |   | +                |
| <ul> <li>Administration Portal<br/>Enables users with the a</li> </ul> | - Administrators<br>ppropriate role to authenticate to the Admini | str | ~       | Generic Web Application - E    | ntrust CloudControl       | - | :                |
| User Portal                                                            |                                                                   | +   | d'      | Generic Web Application - E    | ntrust CloudControl 6.6.0 |   | +                |
| User Portal - All Users     Enables valid users to au                  | thenticate to the User Portal                                     | Ļ   |         | No Resource Rule configure     | d                         |   |                  |

 In the General Settings go to the the Select Group to add pull-down menu and select ASC\_SuperAdmin, then select Next. This is the group created in [create-generic-webapplication:::configure-active-directory].

| 1 General Settings                                             | 2 Authentication Conditions |
|----------------------------------------------------------------|-----------------------------|
| Name *<br>Generic Web Application - Entrust CloudControl 6.6.0 |                             |
| Description                                                    |                             |
| - Select Group to add                                          | × *                         |
| ASC_SuperAdmin 🛞 Remove all                                    | CANCEL                      |

- 5. In the Authentication Conditions page:
  - a. Select **Password** from the **First Factor** pull-down menu.
  - b. In the **Second Factor** box, select the checkboxes for the following factors and rearrange them into the order in which they are listed here, unless determined otherwise by your organization. Clear the checkboxes for all other factors not listed here.
    - One Time Password
    - Entrust Soft Token Push
    - Passkey/FIDO2
    - Software / Hardware Token
    - Grid Card

| Secon    | I Factors - Drag and drop in order of preference |        |      |        |
|----------|--------------------------------------------------|--------|------|--------|
| <b>~</b> | One Time Password                                |        |      | ≡      |
| <b>~</b> | Entrust Soft Token Push                          |        |      | ≡      |
| ~        | Passkey/FID02                                    |        |      | ≡      |
|          | Software / Hardware Token                        |        |      | ≡      |
|          | Grid Card                                        |        |      | ≡      |
|          | Knowledge-based Authenticator                    |        |      |        |
|          | Temporary Access Code                            |        |      |        |
|          |                                                  | CANCEL | BACK | SUBMIT |

6. Select **Submit**. A check mark appears next to the generic web application.

| Resource Rules<br>Home > Resource Rules List                                                                                                 |                                                        |
|----------------------------------------------------------------------------------------------------|--------------------------------------------------------|
| Identity as a Service Portal Applications                                                                                                    | OpenID Connect and OAuth Cloud Integrations            |
| Administration Portal +                                                                                                    | Generic Web Application - Entrust CloudControl +       |
| <ul> <li>Administration Portal - Administrators</li> <li>Enables users with the appropriate role to authenticate to the Administr</li> </ul> | ✓ Generic Web Application - Entrust CloudControl       |
| User Portal +                                                                                                    | Generic Web Application - Entrust CloudControl 6.6.0 + |
| ✓ User Portal - All Users<br>Enables valid users to authenticate to the User Portal                                                          | Generic Web Application - Entrust CloudControl 6.6.0   |

## 5.3. Enable external authentication in Entrust CloudControl to use Entrust IDaaS

- 1. Sign in to the Entrust CloudControl virtual appliance with the **etccadmin** account created in Configure your Active Directory.
- 2. Select Home > System > External Authentication.

| ENTRUST | CloudControl         |             |                           |                            |           | <b># å</b> ? |
|---------|----------------------|-------------|---------------------------|----------------------------|-----------|--------------|
|         | Inventory            |             |                           |                            | System    |              |
|         | U<br>System Settings | System Logs | Primary<br>Authentication | External<br>Authentication | App Links |              |

3. In the **External Authentication** tab, select **Configuration**, and enter the following information:

| Item                | Value                                                            |
|---------------------|------------------------------------------------------------------|
| Authentication Type | OpenId Connect (from pull-down menu)                             |
| Client ID           | Client ID from section Create Entrust<br>IDaaS application       |
| Client Secret       | Client Secret from section Create Entrust<br>IDaaS application   |
| Base URL            | Your unique Entrust IDaaS registration URL followed by api/oidc. |
| Name                | Enter a name.                                                    |

For example:

|                                                                                                    | Configuration Whiteli            |
|----------------------------------------------------------------------------------------------------|----------------------------------|
| Configuration                                                                                          |                                  |
| Choose an authentication type to configure. To change an authentication type, external authenticati    | ion must be disabled.            |
| Authentication Type *                                                                                  |                                  |
| OpenID Connect                                                                                         | ~                                |
| Configure CloudControl as an application in the OIDC provider. Within that application you will find t | the Client ID and Client Secret. |
| Client ID *                                                                                            |                                  |
| df6b805f-                                                                                              |                                  |
| Client Secret *                                                                                        |                                  |
| •••••                                                                                                  |                                  |
| Base URL *                                                                                             |                                  |
| https://wnlrualhumcunwa.us.trustedauth.com/api/oidc                                                    |                                  |
| ex. https://url.com/tenentid=xxxxxx                                                                    |                                  |
| Name                                                                                                   |                                  |
| Entrust IDaaS 5.28                                                                                     |                                  |

4. In the **External Authentication** tab, select **Whitelist**, and enter the **etccadmin** user created in Configure your Active Directory. This user would be able to sign in without Entrust IDaaS authentication in the event of a configuration issue. Then select **Enable**.

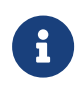

Users on the whitelist are exempt from external authentication and can sign in directly using Active Directory credentials.

| External Authentication                                                   |                                  |             |                         |                        |   |
|---------------------------------------------------------------------------|----------------------------------|-------------|-------------------------|------------------------|---|
|                                                                           |                                  |             | Configuration Whitelist |                        |   |
| Whit                                                                      | Whitelist                        |             |                         |                        |   |
| Users added to the whitelist will be exempt from external authentication. |                                  |             |                         |                        |   |
| Filter                                                                    | User = etccadmin@IIII IIII.com × |             |                         | ×                      |   |
|                                                                           | User                             | Description | ◇ Created By            | ○ Created Time         |   |
|                                                                           | etccadmin@ com                   | Admin       | etccadmin@ com          | May 1, 2023, 5:02:48 P | М |

5. Select **Enable** back in **Configuration**. The **OpenID Connect Configuration** dialog appears.

| OpenID Connect Configuration X                                                                       |                            |                     | ×        |
|----------------------------------------------------------------------------------------------------|----------------------------|---------------------|----------|
| Verify the following information is correct for the OpenID Connect configuration you want to enable. |                            |                     |          |
| Authorization Url                                                                                    | /authorize                 | trustedauth.com/    | api/oidc |
| Access Token Url                                                                                     | /token                     | trustedauth.com/    | api/oidc |
| User Info Url                                                                                        | https://<br>/userinfo      | .trustedauth.com/   | api/oidc |
| Jwks URI                                                                                             | https://<br>/api/oidc/jwks | trustedauth.com     |          |
| Issuer                                                                                               | https://                   | trustedauth.com/    | api/oidc |
| Logout Url                                                                                           | https://<br>/endsession    | trustedauth.com/    | api/oidc |
| CodeChallengeMethod                                                                                  |                            |                     |          |
|                                                                                                    |                            | Cancel Verify and I | Enable   |

6. Return to the **Configuration** screen, still in the **External Authentication** tab, and select **Enable**. External configuration is now enabled.

| External Authentication                                                     |  |  |  |
|-----------------------------------------------------------------------------|--|--|--|
|                                                                             |  |  |  |
| To change or edit authentication, external authentication must be disabled. |  |  |  |
| Authentication Type<br>OpenID Connect                                       |  |  |  |
| Client ID<br>df6b805f-                                                      |  |  |  |
| Client Secret                                                               |  |  |  |
| Base URL                                                                    |  |  |  |
| https:// irustedaum.com/api/oidc                                            |  |  |  |
| Name<br>Entrust IDaaS 5.28                                                  |  |  |  |

## Chapter 6. Test integration

- 1. Test Entrust IDaaS authentication
- 2. Test whitelist authentication

#### 6.1. Test Entrust IDaaS authentication

This test verifies whether Entrust IDaaS is used to validate users attempting to sign in to Entrust CloudControl.

1. Sign in with user **etccuser** to the Entrust CloudControl URL. The user **etccuser** is a domain user defined in Configure your Active Directory.

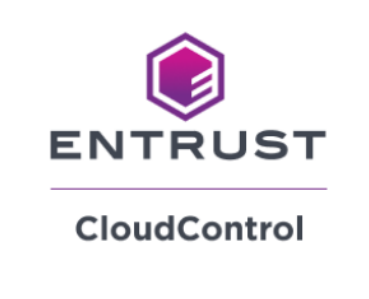

Sign in to your account

| ime |            |                        |
|-----|------------|------------------------|
| er  |            |                        |
|     |            |                        |
|     | CONTINUE   |                        |
|     |            |                        |
|     |            |                        |
|     | ime<br>jer | ime<br>ier<br>CONTINUE |

- 2. Select **Continue**. The Entrust IDaaS login screen appears.
- 3. Select Next.

|                                                                                     | T IDENTITY<br>AS A SERVICE |  |  |  |
|-------------------------------------------------------------------------------------|----------------------------|--|--|--|
| Login to access Entrust.                                                            |                            |  |  |  |
| etccuser                                                                            |                            |  |  |  |
| GO BACK                                                                             | NEXT                       |  |  |  |
| Click GO BACK to return to Generic Web Application - Entrust CloudControl<br>6.6.0. |                            |  |  |  |
| Or                                                                                  |                            |  |  |  |
| Pass                                                                                | key                        |  |  |  |

4. Enter the **etccuser** password, and then select **Next**. Entrust IDaaS then sends an OTP code to the email for **etccuser**.

|                     | <b>IDENTITY</b><br>AS A SERVICE |
|---------------------|---------------------------------|
| Welcome<br>etccuser |                                 |
| Enter your password |                                 |
| L                   | CANCEL                          |

5. Enter the OTP code. Then select **Login**.

|                                                        | <b>IDENTITY</b><br>AS A SERVICE |  |
|--------------------------------------------------------|---------------------------------|--|
| Welcome                                                |                                 |  |
| etccuser                                               |                                 |  |
| Enter the one-time password that was just sent to you. |                                 |  |
| Enter OTP                                              |                                 |  |
|                                                        | Resend OTP using Email          |  |
| Remember Me                                            |                                 |  |
|                                                        | CANCEL                          |  |

6. Select Accept.

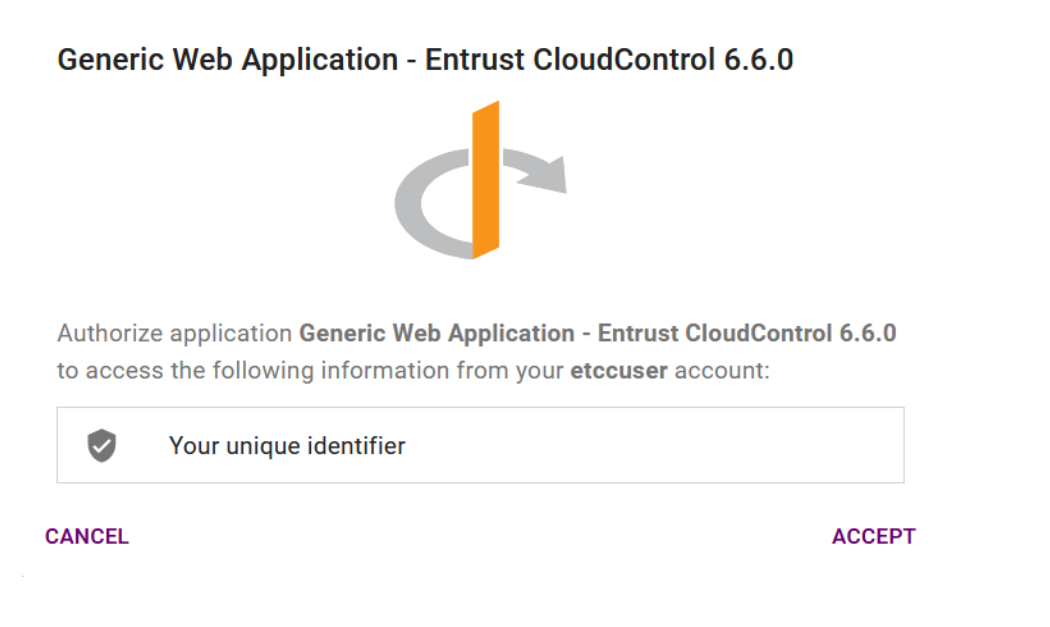

Entrust IDaaS authenticates the user and redirects you back to the CloudControl home screen.

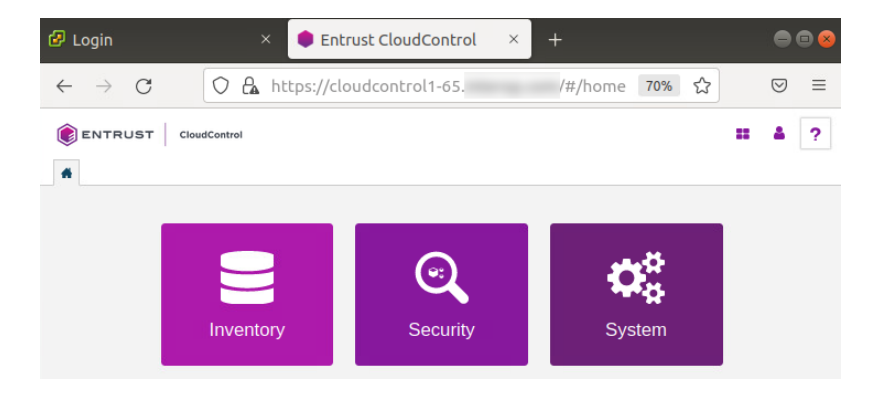

#### 6.2. Test whitelist authentication

This tests verifies whether whitelisted users can sign in to Entrust CloudControl using local authentication.

1. Sign in as user **etccadmin** to the Entrust CloudControl URL. The user **etccadmin** is a domain user whitelisted in Enable external authentication in Entrust CloudControl to use Entrust IDaaS.

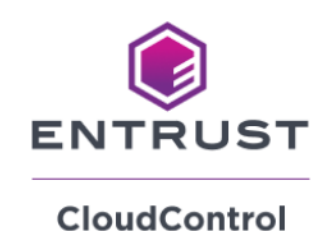

Sign in to your account

User Name

etccadmin@ .com

CONTINUE

- 2. Select Continue. The Password field appears.
- 3. Enter the password and select SIGN IN.

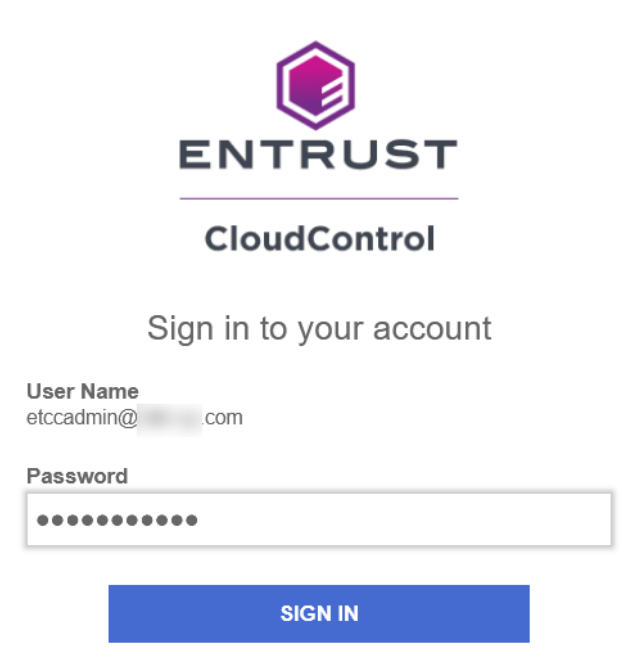

CloudControl logs this user into the application without going to Entrust IDaaS.

# Chapter 7. Additional resources and related products

- 7.1. CloudControl
- 7.2. Identity as Service
- 7.3. Entrust products
- 7.4. nShield product documentation

30/30